http://www.photoshoplayer.com/advanced/creating-new-year-2013-text-effect-in-photoshop/

## <u>Nieuwjaars tekst</u>

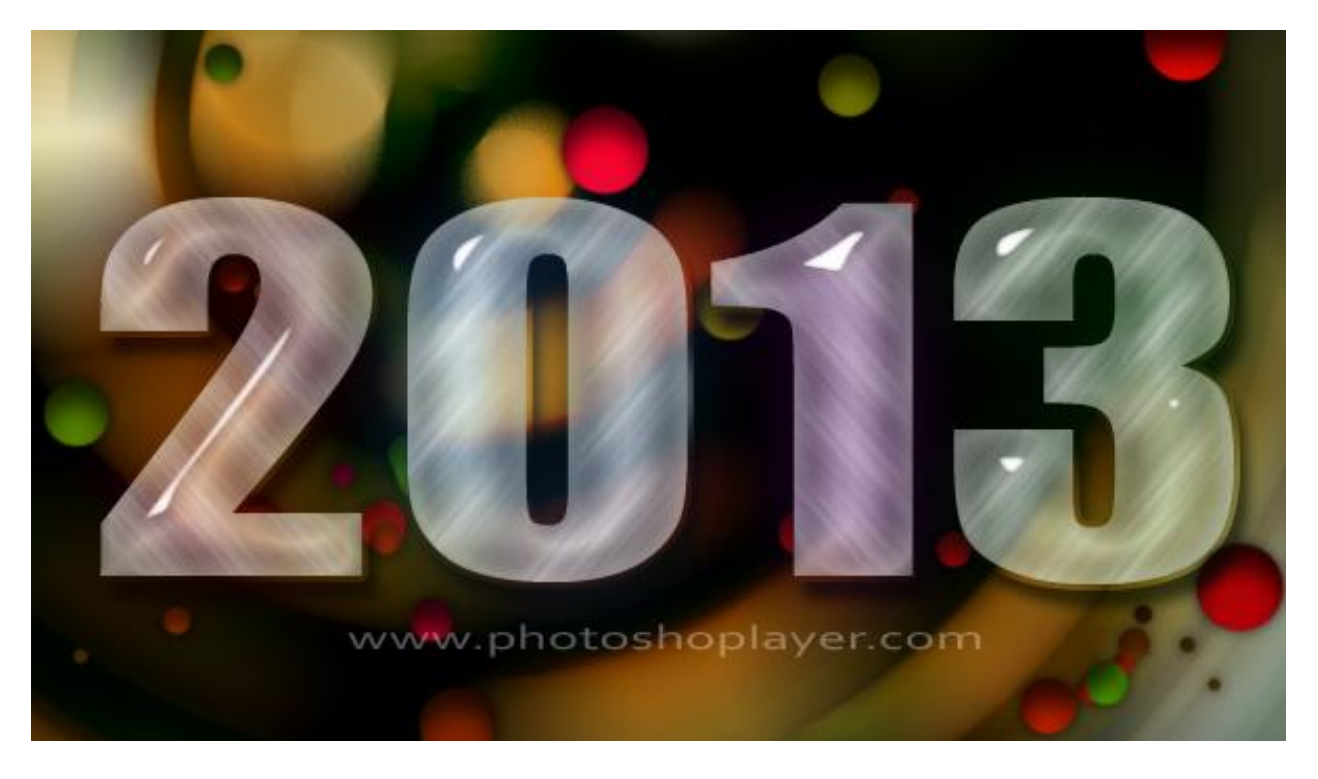

1. Open een achtergrondafbeelding; hier werd gewerkt met deze bokeh afbeelding :

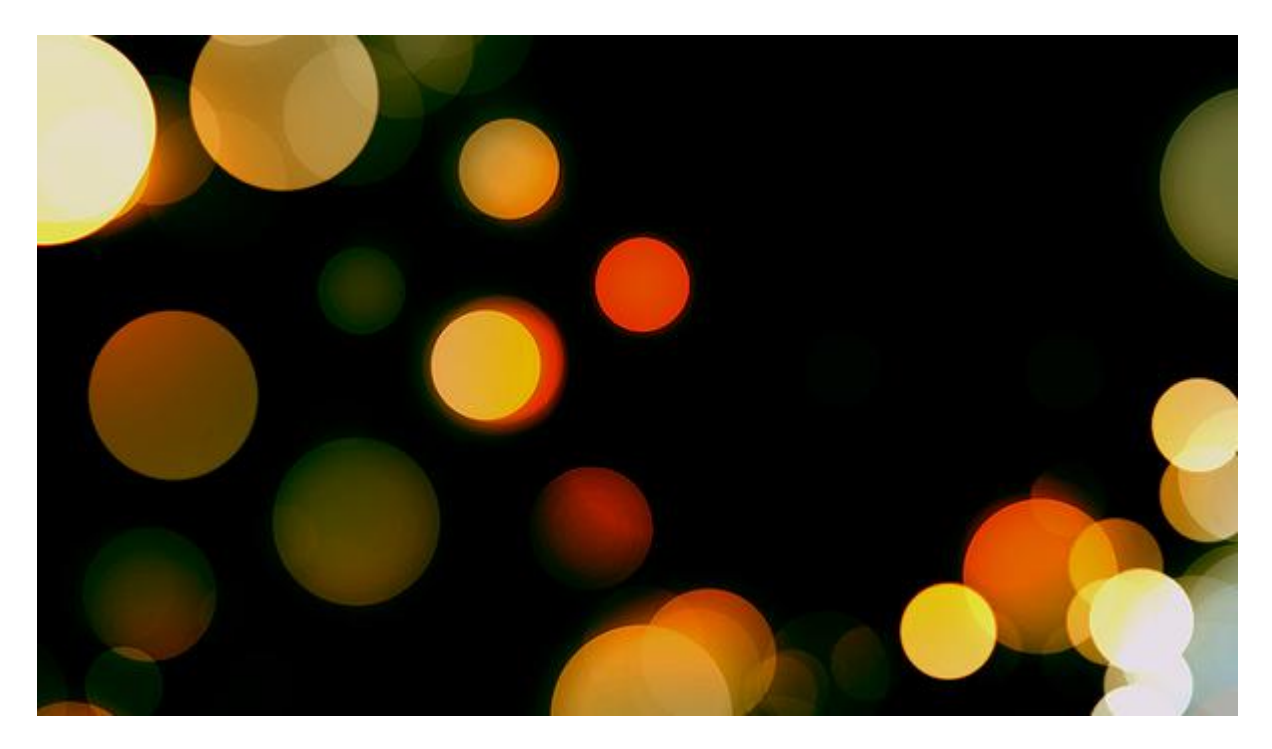

2. Ga naar : Filter > Vervagen > Radiaal Vaag :

| Radial Blur                                                       | ×            |
|-------------------------------------------------------------------|--------------|
| Amount 20                                                         | OK<br>Cancel |
| Blur Method:<br>Spin<br>Zoom<br>Quality:<br>Draft<br>Good<br>Best | Blur Center  |
|                                                                   | - 310        |

3. Tekst intypen; witte kleur; lettertype 'Impact'.

| CHA   | RACTER  | PARA                                                                                                    | GRAPH            |         | *= |
|-------|---------|----------------------------------------------------------------------------------------------------|------------------|---------|----|
| Imp   | act     |                                                                                                    | •                | Regular |    |
| T     | 300 pt  | •                                                                                                    | AIA              | (Auto)  | •  |
| a‡v   | Metrics | •                                                                                                    | AV               | D       | -  |
| IT    | 75%     | -ii                                                                                                    | I                | 125%    |    |
| Aª    | 0 pt    | c                                                                                                    | olor:            |         |    |
| т     | T T     | T Tr                                                                                                    | T <sup>1</sup> T | T       | Ŧ  |
| Engli | sh: UK  | -                                                                                                    | aa               | Sharp   | -  |
|       |         |                                                                                                    |                  |         |    |
|       |         |                                                                                                    |                  |         |    |
|       |         | and the second second s | -                |         |    |
|       |         |                                                                                                    |                  |         |    |
|       |         |                                                                                                    |                  |         |    |
|       |         |                                                                                                    |                  |         |    |

- 4. Dupliceer de laag met "2013" ; zet kopie laag even op onzichtbaar.
- 5. We werken verder met de originele laag.
- 6. Wijzig de laagvulling van laag "2013" naar 40%

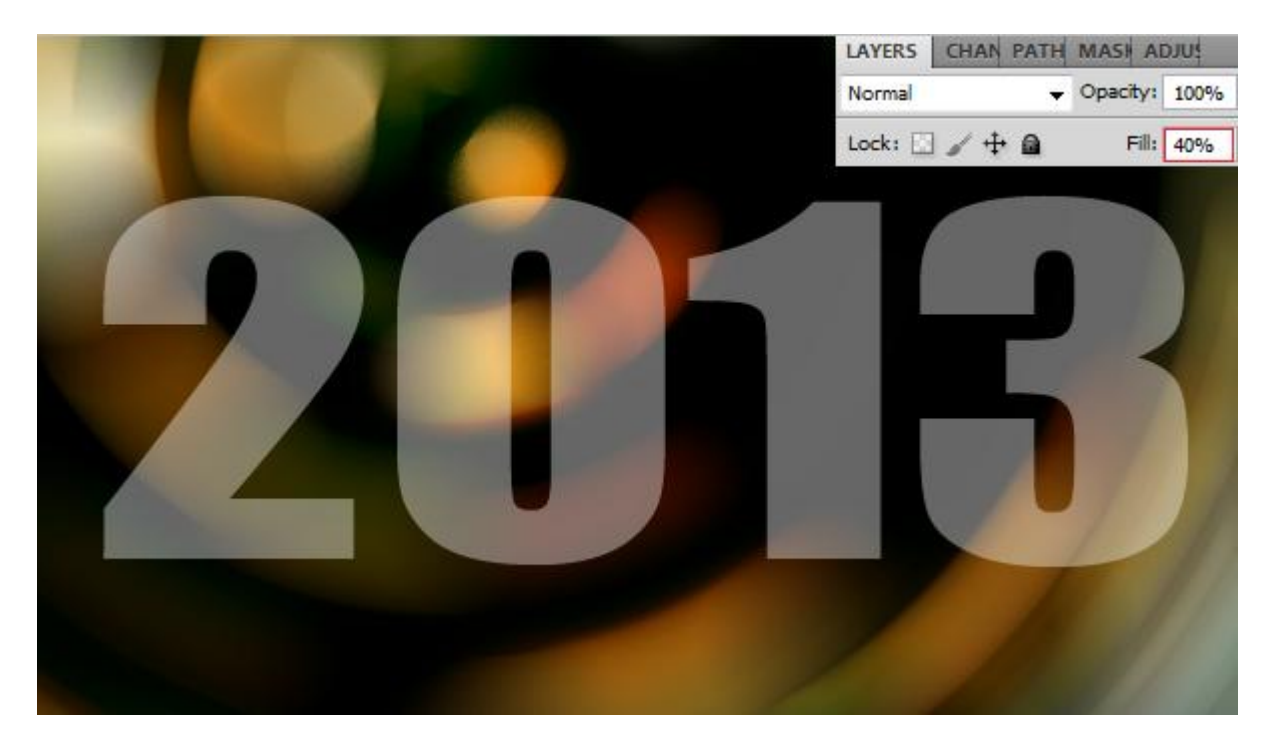

- 7. Geef de laag "2013" volgende laagstijlen :
- \* Slagschaduw : modus = Vermenigvuldigen

| U |                                 |
|---|---------------------------------|
|   | - Drop Shadow                   |
|   | - Structure                     |
|   | Structure -                     |
|   | Blend Mode: Multiply            |
|   | Opacity:%                       |
| 1 | Angle: 120 ° 🖉 Use Global Light |
|   | Distance:                       |
|   | Spread: 15_%                    |
|   | Size: -                         |
|   |                                 |
|   |                                 |
|   |                                 |
|   |                                 |
|   |                                 |
|   |                                 |
|   |                                 |
|   |                                 |

\* Schaduw binnen : modus = Vermenigvuldigen; grijze kleur

|                       | - Inner Shadow                |
|-----------------------|-------------------------------|
|                       |                               |
|                       | Blend Made: Multiply -        |
| and the second second | Opacity:                      |
|                       | Angle: 120 ° Use Global Light |
|                       | Distance: 0 px                |
|                       | Choke: 0 %                    |
|                       | Size: 24 px                   |
|                       |                               |
|                       |                               |
|                       |                               |
|                       |                               |
|                       |                               |
|                       |                               |
|                       |                               |

\* Schuine kant en Reliëf : techniek = gegraveerd hard.

| Structure         Style:         Inner Bevel         Technique:         Opph:         Opph: <td< th=""><th>Bevel and Emboss</th></td<>                                                                                                    | Bevel and Emboss         |
|----------------------------------------------------------------------------------------------------|--------------------------|
| Style: Inner Bevel<br>Technique: Chisel Hard<br>Depth:                                                                                                    | - Structure              |
| Technique:       Chisel Hard         Depth:       0         Soften:       0         Soften:       0         Shading         Angle:       72         Outse Global Light         Alttude:       74         Opacity:       0         Opacity:       00                                                                                                    | Style: Inner Bevel 🔻     |
| Image: Statistic stress control of the stress control of the stress control of  | Technique: Chisel Hard 🔻 |
| Direction:       Up       Down         Size:       35       px         Soften:       8       px         Shading       -72       0         Use Global Light       74       0         Alttude:       74       0         Opacity:       100       100                                                                                                    | Depth: 480_%             |
| Size:                                                                                                    | Direction: 💿 Up 🕐 Down   |
| Soften: 8 px<br>Shading<br>Angle: 72 °<br>Use Global Light<br>Altitude: 74 °<br>Gloss Contour: Anti-aliased<br>Highlight Mode: Screen<br>Opacity: 100 %                                                                                                    | Size: 35 px              |
| Shading<br>Angle:<br>Angle:<br>-72<br>Use Global Light<br>Alttude:<br>Gloss Contour:<br>Opacity:<br>-72<br>0<br>Use Global Light<br>Anti-aliased<br>Highlight Mode:<br>Screen<br>0<br>100<br>%                                                                                                    | Soften:                  |
| Angle: -72 °<br>Use Global Light<br>Altitude: 74 °<br>Gloss Contour: Anti-aliased<br>Highlight Mode: Screen 100 %                                                                                                    | Shading                  |
| Image: Second second second | Angle: °                 |
| Altiude: 74 °<br>Gloss Contour: Anti-aliased<br>Highlight Mode: Screen 100 %                                                                                                    | Use Global Light         |
| Gloss Contour: Anti-aliased<br>Highlight Mode: Screen •<br>Opacity: 100 %                                                                                                    | Attude: 74 °             |
| Highlight Mode: Screen                                                                                                    | Gloss Contour:           |
| Opacity:                                                                                                    | Highlight Mode: Screen + |
|                                                                                                    | Opacity:                 |
| Shadow Mode: Multiply                                                                                                    | Shadow Mode: Multiply +  |
| Opacity:                                                                                                    | Opacity:                 |

# \* Contour onder Schuine kant en Reliëf

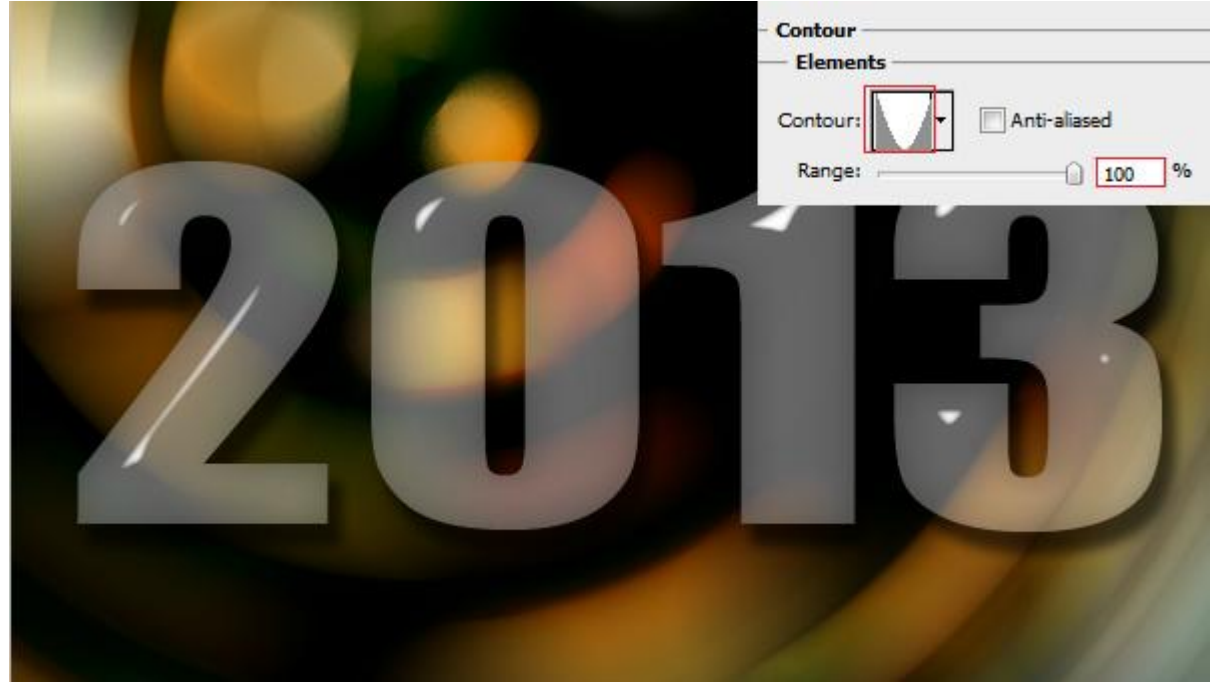

### \*Satijn : modus = Bedekken ; witte kleur

|                                                                                                    | Satin               |
|----------------------------------------------------------------------------------------------------|---------------------|
|                                                                                                    | Blend Mode: Overlay |
| And and a state of the state of the state of | Opacity: 50%        |
|                                                                                                    | Angle: 138 °        |
|                                                                                                    | Distance:12_px      |
|                                                                                                    | Size: 24 px         |
|                                                                                                    | Contour:            |
|                                                                                                    |                     |
|                                                                                                    |                     |
|                                                                                                    |                     |
|                                                                                                    |                     |
|                                                                                                    | The second second   |

\* Lijn : 3 px ; buiten; Radiaal verloop van zwart naar transparant

|     | Stroke<br>Structure<br>Size:<br>Position: Outside V                       |
|-----|---------------------------------------------------------------------------|
| 927 | Blend Mode: Normal  Opacity: 100 % Fill Type: Gradient  Gradient: Reverse |
|     | Scale:                                                                    |
|     | 9                                                                         |

- 8. Voorgrondkleur = wit, achtergrondkleur = zwart.
- 9. Herstel de standaardpenselen.
- 10. Kies een Spetter Penseel.

11. CTRL + klik op laag "2013" om selectie van je cijfers te laden; we hebben echter maar 1 cijfer per keer nodig; dus enkel de 2 van 2013.

12. Vandaar: rechthoekige selectiegereedschap selecteren, optie op verwijderen uit selectie, selectie trekken rond 013 zodat enkel de 2 geselecteerd blijft.

13. Nieuwe laag ; noem de laag "twee".

- 14. Deze laag "twee" staat boven de originele "2013" laag.
- 15. Pas het spetter penseel toe binnen de selectie :

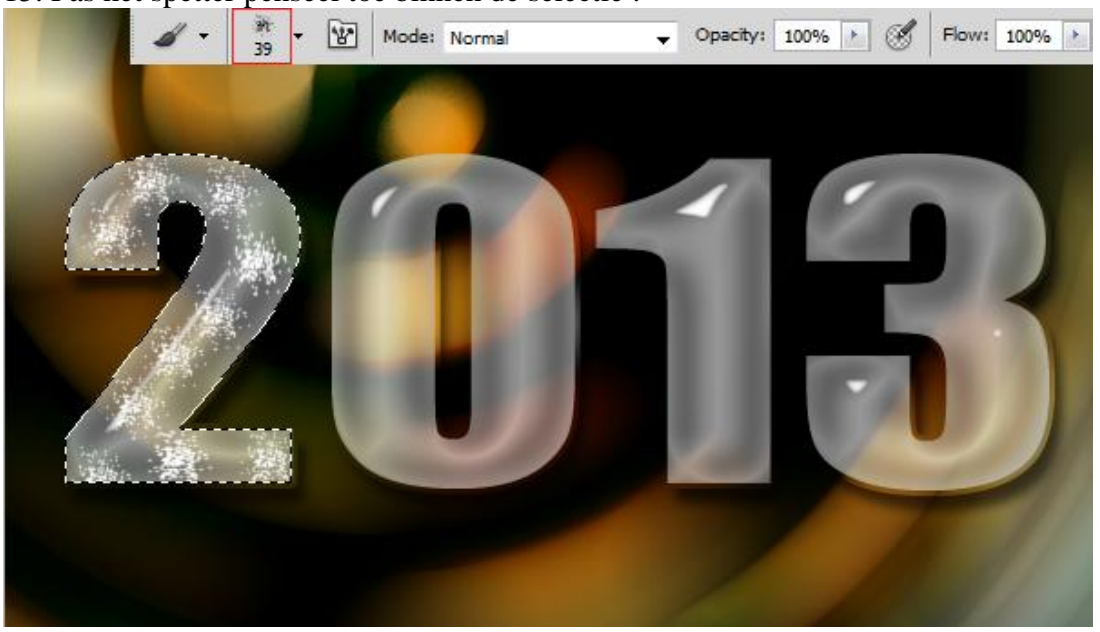

Nieuwjaars tekst - blz 6

16. Ga dan naar Filter > Vervagen > Bewegingsonscherpte :

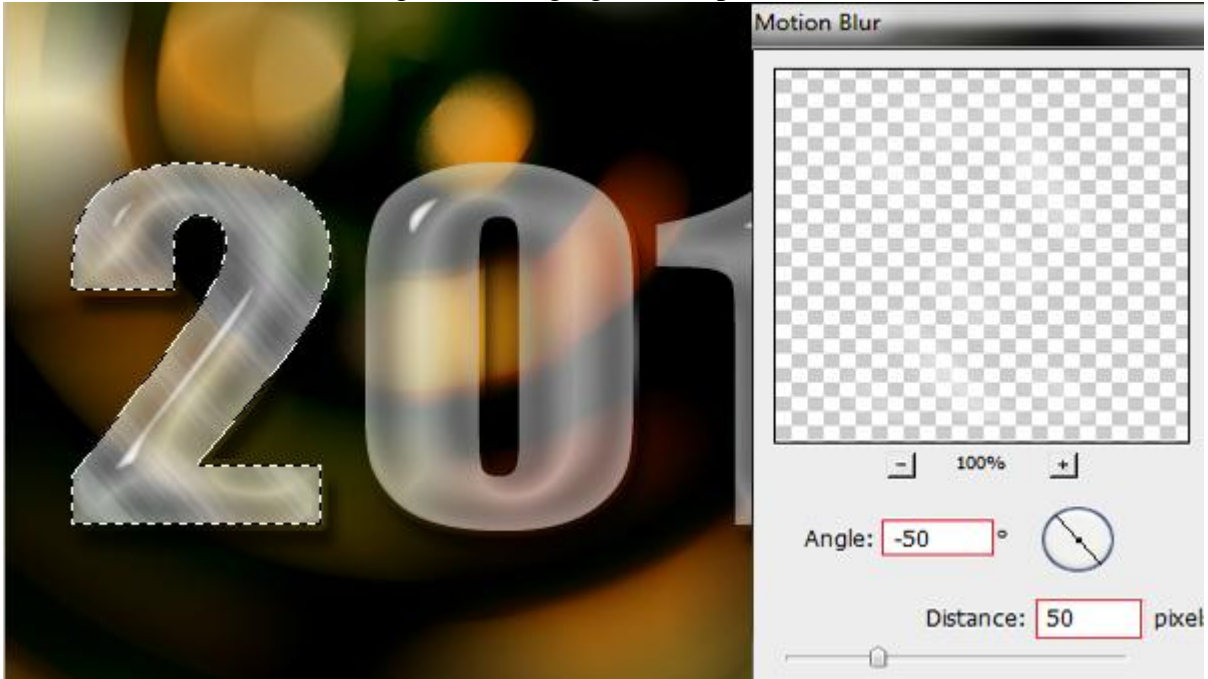

17. Geef laag "twee" volgende Gloed buiten :

| Blend Mode: Normal + |
|----------------------|
| Opacity:%            |
| Noise: 0 %           |
|                      |
| - Elements           |
| Technique: Softer 🔻  |
| Spread: 0 %          |
| Size: 51 px          |
|                      |
|                      |
|                      |
|                      |
|                      |

18. Herhaal dezelfde stappen voor de rest van de cijfers; wijzig kleur; wijzig hoek voor de Filter Bewegingsonscherpte : -50 voor laag "twee"; +50 voor laag "drie";...

19. Maak nu de laag "2013 kopie" weer zichtbaar.

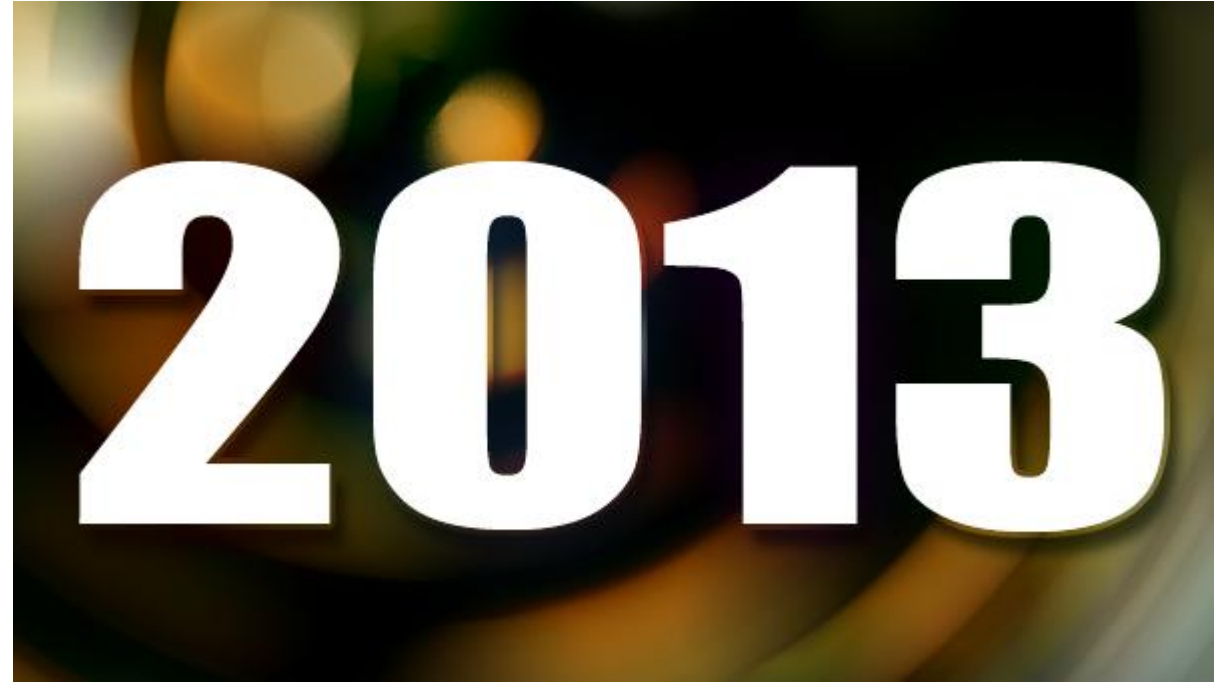

- 20. Zet voor deze laag de laagvulling op 0%
- 21. Geef die kopie laag volgende Schuine kant en Reliëf : techniek = gegraveerd hard :

| LAYERS CHAN PATH MASH ADJU | Revel and Embran         |
|----------------------------|--------------------------|
| Normal - Opacity: 100%     | Structure                |
|                            | Style: Tange Benel       |
| Lock: 🖸 🥒 🕂 🧰 🛛 Fill: 0%   | Inner Bevel              |
|                            | Technique: Chisel Hard   |
|                            | Depth: %                 |
|                            | Direction: () Up O Down  |
|                            | Size: 35 px              |
|                            | Soften: 8_ px            |
|                            | - Shading                |
|                            | Angle: -72 °             |
|                            | ( 🖡 ) 🕅 Use Global Light |
|                            | Altitude: 74 °           |
|                            | Gloss Contour:           |
|                            | Highlight Mode: Screen   |
|                            | Opacity:                 |
|                            | Shadow Mode: Multiply    |
|                            | Opacity:                 |

- 22. Nieuwe laag toevoegen boven de achtergrondlaag; noem de laag "stippen".
- 23. Voorgrondkleur = rood; achtergrondkleur = groen.
- 24. Herstel de standaard penselen indien nodig.
- 25. Kies een hard rond penseel en pas de instellingen voor dit penseel aan in het Palet Penselen :

#### \* Vorm Penseeluiteinde

|                       | BRUSH PRESETS BRUSH | CLONE SOURCE      | *       |
|-----------------------|---------------------|-------------------|---------|
|                       | Brush Presets       |                   |         |
|                       | Brush Tip Shape     | 30 30 30          | 25 25   |
| And the second second | Shape Dynamics      | 25 36 25          | 36 36   |
|                       | Scattering          | D II =1           | x 2     |
|                       | Texture G           | 36 32 25          | 14 24 + |
|                       | Dual Brush          | Size              | 35 px   |
|                       | Color Dynamics      |                   |         |
|                       | Transfer            | Flip X Flip Y     |         |
|                       | Noise               | Angle: 0°         |         |
|                       | 🗌 Wet Edges 🛛 🔓     | Roundness: 100%   |         |
|                       | Airbrush            | Koundness: 100%   | I       |
|                       | Smoothing           | Hardness          | 100%    |
| •                     | Protect Texture     | Spacing           | 90%     |
| •                     |                     | · · · · · · · · · |         |
|                       |                     |                   |         |
|                       |                     |                   |         |

## \* Vormdynamiek

|                                  | BRUSH PRESETS BRUSH | CLONE SOURCE      | *=    |
|----------------------------------|---------------------|-------------------|-------|
|                                  | Brush Presets       | Size Jitter       | 100%  |
|                                  | Brush Tip Shape     | Control: Off 🗸    |       |
|                                  | Shape Dynamics 😭    | Minimum Diameter  | 0%    |
|                                  | Scattering          | 0                 |       |
|                                  | Texture             | Tilt Scale        |       |
|                                  | 🗌 Dual Brush 🛛 🔐    | ·                 | )     |
|                                  | Color Dynamics      | Angle Jitter      | 24%   |
|                                  | 🔄 Transfer 🛛 🔐      | 0                 |       |
|                                  | 🗌 Noise 🔒           | Control: Off +    |       |
|                                  | 🗌 Wet Edges 🛛 🗃     | Roundness Jitter  | 0%    |
|                                  | Airbrush 🛱          | 0                 |       |
| Contraction of the second second | Smoothing           | Control: Off 🗸 🗸  |       |
| •                                | Protect Texture     | Minimum Roundness |       |
| •                                |                     | Flip X Jitter     | itter |
|                                  |                     |                   |       |
|                                  |                     |                   |       |

#### \* Spreiding

|   | BRUSH PRESETS BRUS | H CLONE SOURCE    |      |
|---|--------------------|-------------------|------|
|   | Brush Presets      | Scatter Both Axes | 450% |
|   | Brush Tip Shape    | Control: Off      |      |
|   | Shape Dynamics     | Count             |      |
|   | Scattering         |                   |      |
|   | Texture            | Count Jitter      | 1%   |
|   | Dual Brush         | 0                 |      |
|   | Color Dynamics     | Control: Off      |      |
|   | 🗌 Transfer 🛛 🔓     | ·                 |      |
|   | 🗌 Noise 🔓          |                   |      |
|   | 🗌 Wet Edges 🛛 🔓    |                   |      |
|   | Airbrush           | r l               |      |
|   | Smoothing          | ł                 |      |
| • | Protect Texture    | r                 |      |
| • |                    |                   |      |
|   |                    |                   |      |
|   |                    |                   |      |

#### \* Kleur dynamiek

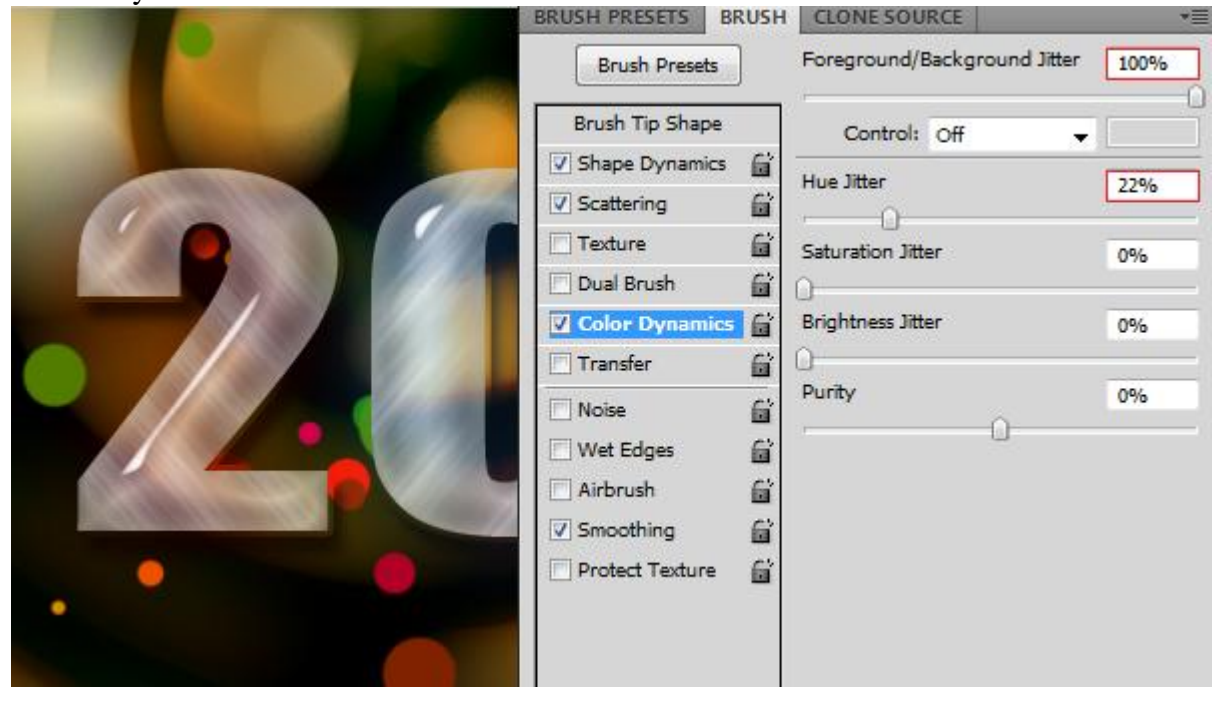

26. Het penseel is klaar voor gebruik ; pas dit penseel toe :

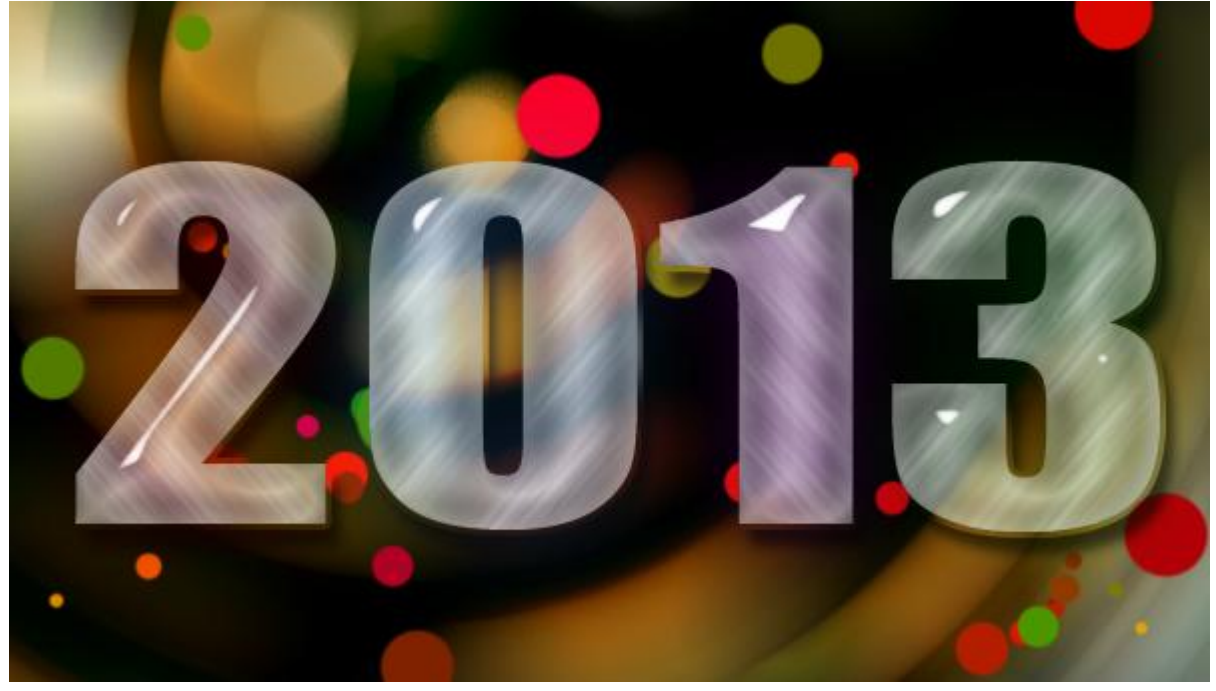

- 27. Deze laag met stippen geef je volgende laagstijlen:
- \* Slagschaduw : modus = Vermenigvuldigen

| - Drop Shadow         |                      |
|-----------------------|----------------------|
| Blend Mode: Multiply  | -                    |
| Opacity:              | - 75 %               |
| Angle: 90 0           | 9 🔲 Use Global Light |
| Distance:             | 0 px                 |
| Spread: ()            | - 0 %                |
| Size: -               | 8 px                 |
| and the second second | 10/1                 |
|                       |                      |
|                       |                      |
|                       |                      |
|                       |                      |
|                       |                      |

\* Schaduw binnen : modus = Vermenigvuldigen

| - Inner Shadow       |                  |
|----------------------|------------------|
| Blend Mode: Multiply | -                |
| Opacity:             | 75 %             |
| Angle: 90 °          | Use Global Light |
| Distance:            | - 11 px          |
| Choke: ()            | - 0 %            |
| Size: - ()           | - 13 px          |
|                      | 10/10            |
|                      | 11               |
|                      |                  |
|                      |                  |
|                      |                  |
|                      |                  |

Zie hieronder nog eens de eindoplossing van deze oefening.

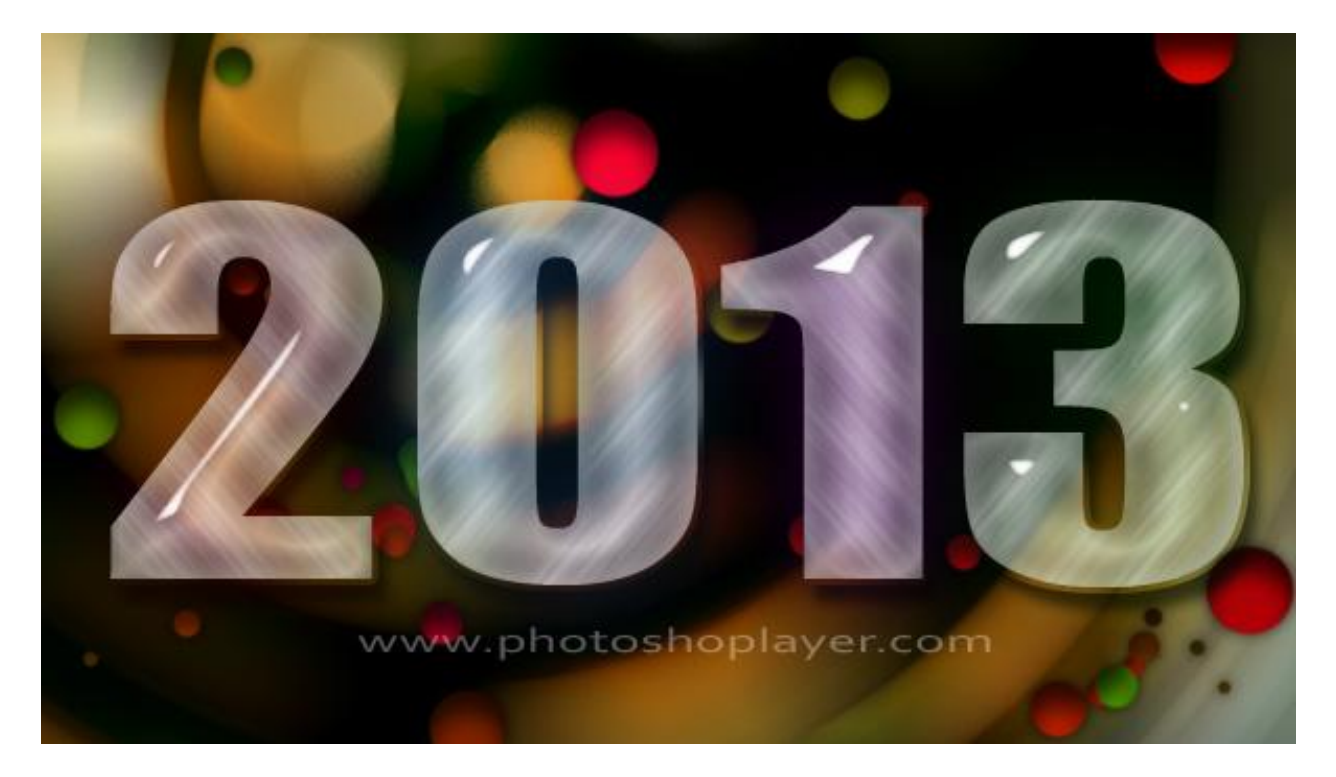